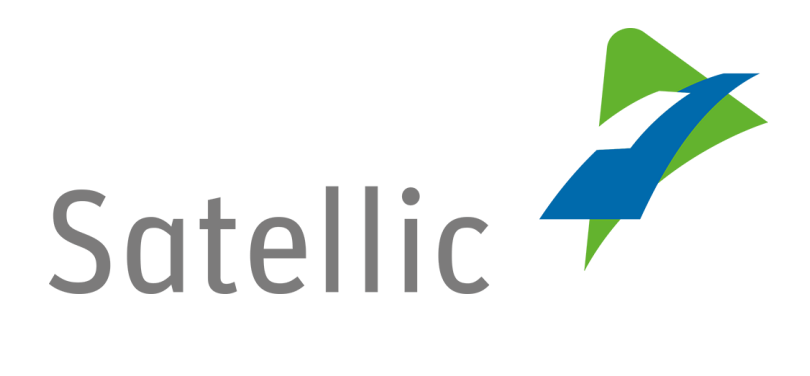

# **BENUTZERANLEITUNG**

**Road User Portal (RUP)** 

# Eine OBU koppeln

Bitte wenden Sie sich bei Rückfragen an den Satellic Kundendienst unter

# 00800/72 83 55 42 (aus Belgien und seinen Nachbarländern.) oder +32 2 416 0 416 (für das restliche Europa)

Anrufe aus einem Mobilfunknetz können entsprechend den Allgemeinen Geschäftsbedingungen Ihres Mobilfunkanbieters abgerechnet werden.

Datum: Juni 2019 - Status: endgültig - Erstellt von: Marcom Genehmigt von: CS

Bevor Sie eine On Board Unit koppeln können, müssen Sie die folgenden Schritte durchlaufen:

- Anlegen eines Benutzerkontos
   Bitte lesen Sie: <u>RUP Benutzeranleitung Standardkonto anlegen</u>.
- Fahrzeug registrieren Bitte lesen Sie: <u>RUP Benutzeranleitung – Fahrzeug registrieren</u>.
- Bestellung einer OBU
   Bitte lesen Sie: <u>RUP Benutzeranleitung Eine OBU bestellen</u>.

Wenn Sie eine OBU an ein Fahrzeug koppeln, müssen Sie die OBU außerdem mit einem garantierten Zahlungsmittel verbinden.

Die Maut kann im Prepaid-Modus oder Postpaid-Modus bezahlt werden:

|                                         |                                                            | Road User Portal                                                      | Service Points                                                         |                                         |                               |             |
|-----------------------------------------|------------------------------------------------------------|-----------------------------------------------------------------------|------------------------------------------------------------------------|-----------------------------------------|-------------------------------|-------------|
| Kaution<br>OBU                          |                                                            | Kreditkarten<br>Tankkarten<br>Debitkarten<br>Banküberweisung          | Kreditkarten<br>Tankkarten<br>Debitkarten<br>Barzahlung                |                                         |                               |             |
| Mautgabühr                              | Prepaid-Zahlung                                            | Kreditkarten<br>Tankkarten<br>Debitkarten<br>Banküberweisung          | Kreditkarten<br>Tankkarten<br>Debitkarten<br>Barzahlung                |                                         |                               |             |
| Mautgebun                               | Postpaid-Zahlung                                           | Kreditkarten<br>Tankkarten<br>Geschäftspartner<br>Einzugsermächtigung | Kreditkarten<br>Tankkarten<br>Geschäftspartner*<br>Einzugsermächtigung |                                         |                               |             |
| - <u>Un</u><br><u>kö</u><br>- <u>Un</u> | n zu entdecker<br><u>nnen</u> , lesen Sie<br>n zu entdecke | n, wie Sie die OBL<br>e nachfolgend.<br>en, wie Sie die               | J im Prepaid-Moo<br>OBU im Postp                                       | <u>dus</u> k <u>oppelr</u><br>aid-Modus | <u>ı und aufla</u><br>koppeln | aden<br>und |
| au                                      | <u>fladen können</u>                                       | <u>, lesen Sie ab Sei</u>                                             | te 1 <b>3</b> .                                                        |                                         |                               |             |

Bitte beachten Sie, dass aufgrund von Datenschutzrichtlinien nicht alle Informationen in den Screenshots gezeigt werden dürfen.

# **Eine OBU im Prepaid-Modus koppeln und aufladen**

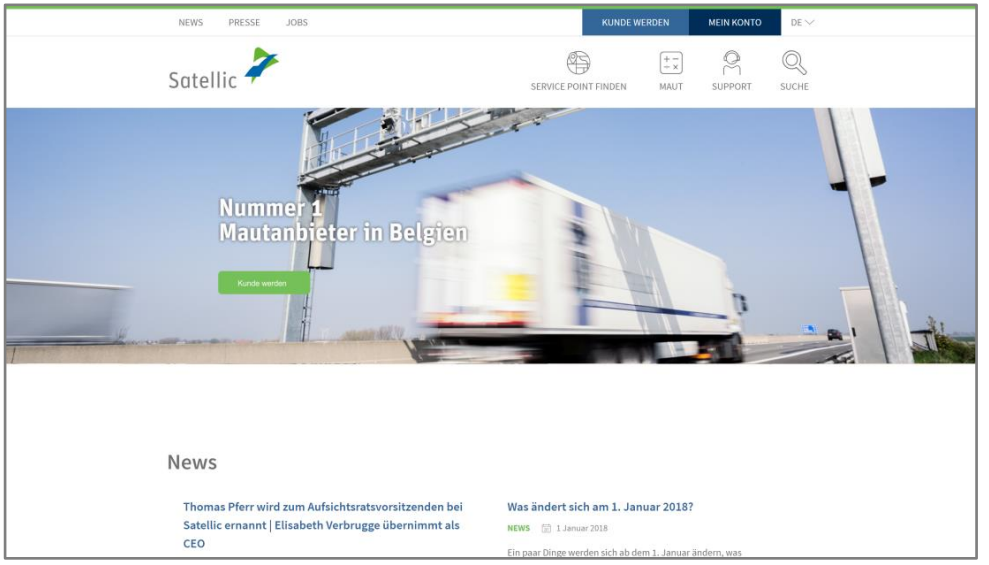

Schritt 1: Gehen Sie auf <u>www.satellic.be</u>, und wählen Sie "MEIN KONTO" aus.

Schritt 2: Wählen Sie "LOGIN".

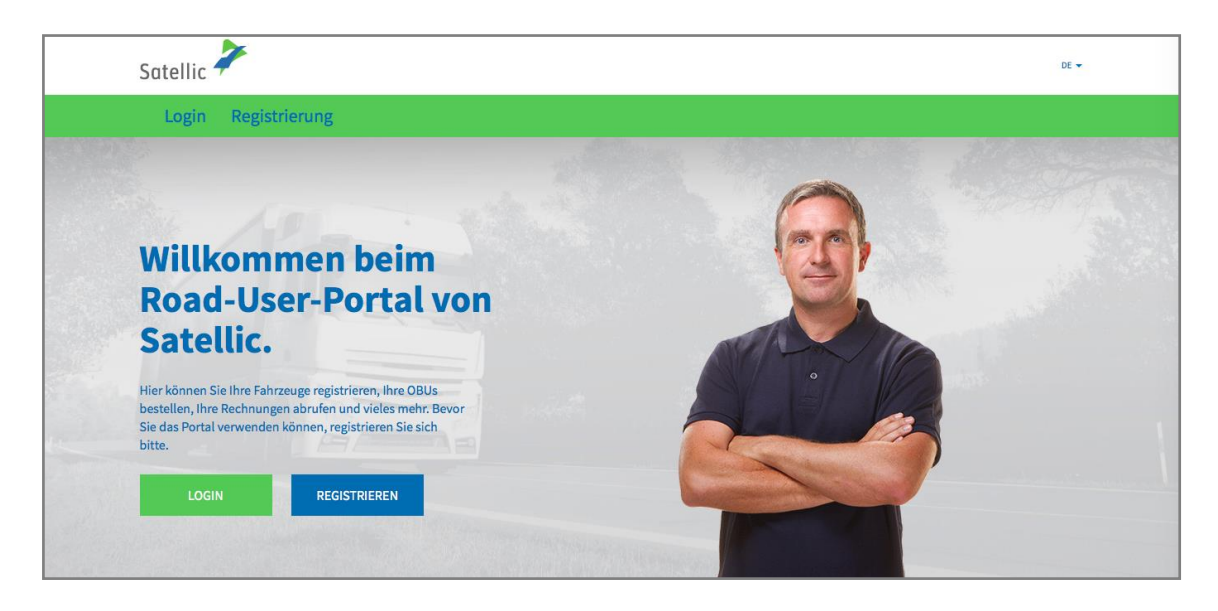

Schritt 3: Melden Sie sich unter "ICH VERWALTE" mit Ihrem Benutzernamen und Passwort an.

| Satellic | 7             |                                                |                                                                                                    | DE 🕶       |
|----------|---------------|------------------------------------------------|----------------------------------------------------------------------------------------------------|------------|
| Login    | Registrierung |                                                |                                                                                                    |            |
|          | 😤 Ich ve      | erwalte                                        | one sector contraction of the sector of the sector of the |            |
|          | Benutzername  |                                                | Amtl. Kennzeichen                                                                                                    |            |
|          | Passwort      |                                                | Belgien                                                                                                    | * <b>_</b> |
|          | LOGIN         | Benutzername vergessen?<br>Passwort vergessen? | PIN-Code                                                                                                    | AB         |
|          |               |                                                | LOGIN                                                                                                    |            |
|          |               |                                                |                                                                                                    |            |

Schritt 4: Wählen Sie "OBU KOPPELN" unter dem blauen Kreis "Entkoppelte OBUs".

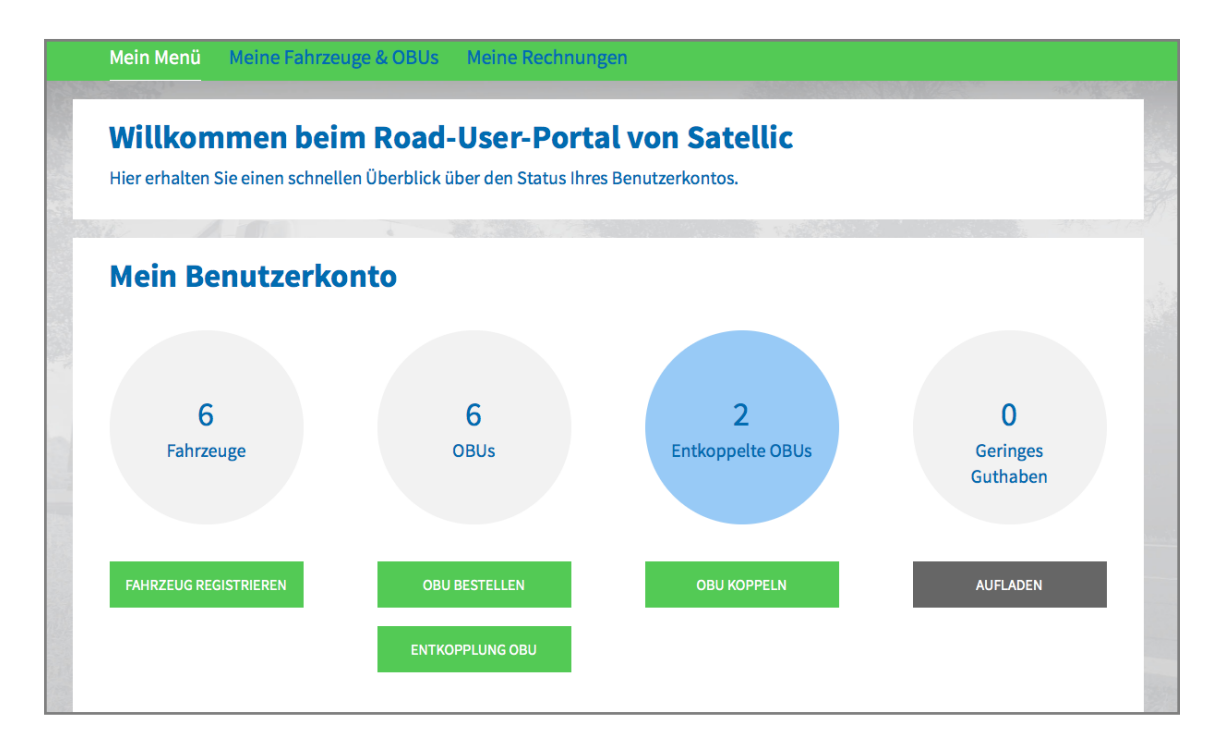

Tipp: Sie können auch "OBU KOPPELN" direkt auf der "Fahrzeugdetailsseite" auswählen. Um auf die Fahrzeugdetailsseite zugreifen zu können, klicken Sie auf den "FAHRZEUGE"-Kreis und dann auf das Amtl. Kennzeichen, das Sie koppeln möchten.

| <b>Fahrzeugdetails</b>                                                                                                    | Gehe zu Meine Fahrzeuge & OBUs          |
|----------------------------------------------------------------------------------------------------|-----------------------------------------|
| • Fahrzeugdaten werden geändert                                                                                                |                                         |
| Fahrzeugdetails                                                                                                    | Hochgeladene Fahrzeugpapiere            |
| Amtl. Kennzeichen<br>Land der Fahrzeugzulassung<br>Maximal zul. Gesamtgewicht<br>des Fahrzeuggespanns [kg]<br>Schadstoffklasse |                                         |
| Fahrtverlauf aufzeichnen Inaktiv                                                                                               |                                         |
| BEARBEITEN ABMELDEN FAHRTVERLAUF DARSTELLEN                                                                                    | OBU BESTELLEN OBU KOPPELN OFFENE POSTEN |

Schritt 5: Wählen Sie die OBU und das zu koppelnde Fahrzeug aus. Klicken Sie auf "WEITER".

| Mein Menü Meine Fahrzeuge & OBU                              | s Meine Rechnungen                           |                                                                                                    |
|--------------------------------------------------------------|----------------------------------------------|----------------------------------------------------------------------------------------------------|
| Main / Dain                                                  |                                              | and the second second sec |
| S Eine OBU koppeln                                           |                                              | Zurück zu Mein Menü                                                                                                    |
| 1. OBU und Fahrzeug auswählen                                | 2. Zahlungsmittel auswählen und registrieren | 3. Ergebnis                                                                                                    |
| Schritt 1 von 3<br>Bitte wählen Sie die OBU und das Fahrzeug | , das Sie koppeln möchten.                   |                                                                                                    |
| Ein Fahrzeug auswählen ~                                     |                                              | ine OBU auswählen v                                                                                                    |
| WEITER ABBRECHEN                                             |                                              |                                                                                                    |

Schritt 6: Wählen Sie die Zahlungsart zum Aufladen der OBU. Wählen Sie "PREPAID" und klicken Sie auf "WEITER".

| Mei                                       | n Menü 🦳 Meine Fahrzeuge & OBU                                                                                                    | Js Meine Rechnungen                                                                        |                                                                                                    |
|-------------------------------------------|----------------------------------------------------------------------------------------------------|--------------------------------------------------------------------------------------------|----------------------------------------------------------------------------------------------------|
|                                           | 1200                                                                                                    |                                                                                            | A CARLER AND A CARLER AND A CARLER AND A CARLER AND A CARLER AND A CARLER AND A CARLER AND A CARLER AND A CARLE |
| 8                                         | Eine OBU koppeln                                                                                                    |                                                                                            | Zurück zu Mein Menü                                                                                             |
|                                           | 1. OBU und Fahrzeug auswählen                                                                                                    | 2. Zahlungsmittel auswählen und registrieren                                               | 3. Ergebnis                                                                                                    |
| Schritt<br>Wählen<br>Das OBU<br>Bitte wäh | 2 von 3<br>Sie eine Zahlungsmethode für die (<br>Guthaben beträgt EUR 0. Bitte stellen Sie siche<br>len Sie eine Zahlungsmethode für die zu koppe | <b>DBU.</b><br>r, dass das Guthaben ausreicht, um in Belgien zu fahren. Sie k<br>Inde OBU. | önnen das OBU Guthaben aufladen.                                                                                |
| Zahlungs                                  | methode<br>er zahlen (Prepaid) O Nachher zahlen (P                                                                                                | ostpaid)                                                                                   |                                                                                                    |
| W                                         | ABBRECHEN                                                                                                    |                                                                                            |                                                                                                    |

Schritt 7: Ihre OBU ist nun an das Fahrzeug gekoppelt. Um die OBU sofort zu verwenden, wählen Sie "AUFLADEN".

|                                                | Meine Fahrzeuge & OBU                                                                    | Js Meine Rechnungen                                                                                 |                     |
|------------------------------------------------|------------------------------------------------------------------------------------------|----------------------------------------------------------------------------------------------------|---------------------|
|                                                |                                                                                          |                                                                                                    |                     |
| 8 Eir                                          | ne OBU koppeln                                                                           |                                                                                                    | Zurück zu Mein Menü |
| 1. OBU (                                       | ınd Fahrzeug auswählen                                                                   | 2. Zahlungsmittel auswählen und registrieren                                                        | 3. Ergebnis         |
|                                                |                                                                                          |                                                                                                    | ·                   |
| Schritt 3 von 3<br>Freehnis der Ko             | oplung einer OBU mit einer                                                               | m Fahrzeug                                                                                          |                     |
| Schritt 3 von 3<br>Ergebnis der Ko             | pplung einer OBU mit einer                                                               | m Fahrzeug<br>gekoppelt und wird in Kürze in "Meine Fahrzeuge & OB                                  | Us" gelistet.       |
| Schritt 3 von 3<br>Ergebnis der Ko<br>Ihre OBU | opplung einer OBU mit einer<br>ist nun mit Fahrzeug<br>verwenden zu können, laden Sie bi | <b>m Fahrzeug</b><br>gekoppelt und wird in Kürze in "Meine Fahrzeuge & OB<br>itte das Guthaben auf. | Us" gelistet.       |

Schritt 8: Geben Sie den Betrag (€) ein, mit dem Sie Ihre OBU aufladen möchten.

Im Prepaid-Modus können Sie eine Aufladung mit Kreditkarte, Debitkarte, Tankkarte und Banküberweisung im Road User Portal vornehmen.

Falls Sie Ihre OBU sofort aufladen möchten, wählen Sie bitte Credit- / Debit- oder Tankkarte. Falls Sie das Guthaben per Banküberweisung übermitteln, berücksichtigen Sie bitte, dass das Guthaben nur an Wochentagen (keine Feiertage) übertragen wird.

- Durchlaufen Sie die Schritte 8a-8c, um eine Aufladung mit Kreditkarte vorzunehmen.
- Durchlaufen Sie die Schritte 8d-8f, um eine Aufladung mit Debitkarte vorzunehmen.
- Durchlaufen Sie die Schritte 8g-8i, um eine Aufladung mit Tankkarte vorzunehmen.
- Durchlaufen Sie die Schritte 8j-8k, um eine Aufladung mit Banküberweisung vorzunehmen.

### <u>Aufladung mit Kreditkarte – Prepaid</u>

8.a. Geben Sie den Aufladungsbetrag (€) ein, wählen Sie "KREDITKARTE", und klicken Sie auf "WEITER".

| Mein                                                                                              | Mein OBU Guthaben aufladen       Zurück zu Mein Menü                                                                                                    |                 |                    |  |  |  |  |
|---------------------------------------------------------------------------------------------------|----------------------------------------------------------------------------------------------------|-----------------|--------------------|--|--|--|--|
| 1. Aufladebetra                                                                                   | ag und Zahlungsmittel                                                                                                    | 2. Bestätigung  | 3. Zusammenfassung |  |  |  |  |
| Schritt 1 von 3<br>Bitte geben Sie der<br>Falls Sie Ihre OBU sofort a<br>bitte, dass das Guthaben | Schritt 1 von 3<br>Bitte geben Sie den Betrag ein, mit dem Sie Ihr OBU Guthaben aufladen möchten.<br>Falls Sie Ihre OBU sofort aufladen möchten, wählen Sie bitte Credit- / Debit- oder Tankkarte. Falls Sie das Guthaben per Banküberweisung übermitteln, berücksichtigen Sie<br>bitte des des Guthaben zur an Wechenterzen Weine Feisetzene Wird |                 |                    |  |  |  |  |
| OBU Details                                                                                       |                                                                                                    | Guthabendetails |                    |  |  |  |  |
| OBU ID (S/N)<br>Amtl. Kennzeichen                                                                 |                                                                                                    | Guthaben        | 0,00 EUR           |  |  |  |  |
| Aufladebetrag                                                                                     | Minimum 20 EUR<br>Maximum 1.000 EUR                                                                                                    |                 |                    |  |  |  |  |
| Zahlungsmethode                                                                                   |                                                                                                    |                 |                    |  |  |  |  |
| Kreditkarte                                                                                       | скоп                                                                                                    |                 |                    |  |  |  |  |
| O Debit Karte                                                                                     | Desit                                                                                                    |                 |                    |  |  |  |  |
| 🔿 Tankkarte                                                                                       | <u>B</u> -                                                                                                    |                 |                    |  |  |  |  |
| Banküberweisung                                                                                   | E                                                                                                    |                 |                    |  |  |  |  |
| WEITER                                                                                            | ABBRECHEN                                                                                                    |                 |                    |  |  |  |  |

8.b. Bitte bestätigen Sie Ihre Eingaben, und wählen Sie "AUFLADEN".

|                                                                                                    | i i                                                                         |                                                                                | 1                                                            | Start Start                          |
|----------------------------------------------------------------------------------------------------|-----------------------------------------------------------------------------|--------------------------------------------------------------------------------|--------------------------------------------------------------|--------------------------------------|
| Mein OBL                                                                                                    | l Guthaben au                                                               | fladen                                                                         |                                                              | Zurück zu Mein Menü                  |
| 1 Aufladabates and 7                                                                                                    | hlungsmittel                                                                | 2. Bestätigung                                                                 | 3. Zusamme                                                   | nfassung                             |
| Schritt 2 von 3<br>Bitte bestätigen Sie die e                                                                                        | ingegebenen Daten.                                                          |                                                                                |                                                              |                                      |
| schritt 2 von 3<br>Bitte bestätigen Sie die e<br>Veiter über den Sicherheitsserve<br>DBU Details                                     | i <b>ngegebenen Daten.</b><br>r des Zahlungsanbieters, un<br>Gi             | n das Guthaben aufzuladen.<br><b>utha ben details</b>                          | Details zur Aufla                                            | dung                                 |
| Schritt 2 von 3<br>Sitte bestätigen Sie die e<br>Veiter über den Sicherheitsserve<br>DBU Details<br>IBU ID (S/N)<br>mtl. Kennzeichen | i <b>ngegebenen Daten.</b><br>r des Zahlungsanbieters, un<br>Gu<br>gu<br>pe | n das Guthaben aufzuladen.<br><b>utha ben details</b><br>rthaben 0,00 EUR<br>r | <b>Details zur Aufla</b><br>Aufladebetrag<br>Zahlungsmethode | <b>dung</b><br>35 EUR<br>Kreditkarte |

8.c. Folgen Sie den Anweisungen auf der Seite des gesicherten Zahlungsanbieters, und bezahlen Sie die Aufladung. Bitte beachten Sie, dass die Sprache auf dieser Seite von der Standardsprache auf dem RUP abweichen kann.

| Transactie informatie<br>WWW.SATELLIC.BE<br>Bedrag :<br>€ 35,00<br>Webwinkel ID :<br>Ordernummer :<br>Referentie factuur :<br>Transactiereferentie : | Invoeren betaalinformatie         Kaartnummer :         Vervaldatum :         maand :       01 ÷ jaar :         Z016 ÷         Beveiligingscode :       Help ?         Naergelang uw benkinstelling wordt u vervolgens verder geleid naar de authentificatiepagine von uw bank vóór de geedkeuring van uw betaling.         Verified by |
|----------------------------------------------------------------------------------------------------|----------------------------------------------------------------------------------------------------|
|                                                                                                    | MasterCard. VISA<br>SecureCode.                                                                                                    |
|                                                                                                    | Annuleren                                                                                                    |
| Sips e-payment solution                                                                                                    | Copyright (2) 2014   All rights reserved                                                                                                    |

## Aufladung mit Debitkarte – Prepaid

8.d. Geben Sie den Aufladungsbetrag ein, wählen Sie "DEBITKARTE", und klicken Sie auf "WEITER".

| Mein OBU Guthaben aufladen Zurück zu Mein Menü                                                                                                    |                                     |                 |                    |  |  |  |
|----------------------------------------------------------------------------------------------------|-------------------------------------|-----------------|--------------------|--|--|--|
| 1. Aufladebetra                                                                                                    | ig und Zahlungsmittel               | 2. Bestätigung  | 3. Zusammenfassung |  |  |  |
| Schritt 1 von 3<br>Bitte geben Sie den Betrag ein, mit dem Sie Ihr OBU Guthaben aufladen möchten.<br>Falls Sie Ihre OBU sofort aufladen möchten, wählen Sie bitte Credit- / Debit- oder Tankkarte. Falls Sie das Guthaben per Banküberweisung übermittein, berücksichtigen Sie |                                     |                 |                    |  |  |  |
| OBU Details                                                                                                    | nur an Wochentagen (keine Feiertage | Guthabendetails |                    |  |  |  |
| OBU ID (S/N)<br>Amtl. Kennzeichen                                                                                                    |                                     | Guthaben        | 0,00 EUR           |  |  |  |
| Aufladebetrag                                                                                                    | Minimum 20 EUR<br>Maximum 1.000 EUR |                 |                    |  |  |  |
| Zahlungsmethode                                                                                                    | _                                   |                 |                    |  |  |  |
| Kreditkarte                                                                                                    | OBDIT                               |                 |                    |  |  |  |
| Debit Karte                                                                                                    | THE                                 |                 |                    |  |  |  |
| <ul> <li>Tankkarte</li> <li>Banküberweisung</li> </ul>                                                                                                    | e<br>S                              |                 |                    |  |  |  |
| WEITER                                                                                                    | ABBRECHEN                           |                 |                    |  |  |  |

# 8.e. Bitte bestätigen Sie Ihre Eingaben, und wählen Sie "AUFLADEN".

| Mein OBU Guthaben aufladen Zurück zu Mein Menü                                                      |                                                      |                                                       |        |                                  |                       |
|----------------------------------------------------------------------------------------------------|------------------------------------------------------|-------------------------------------------------------|--------|----------------------------------|-----------------------|
| 1. Aufladebetrag und Zahlungsmittel 2. Bestätigung 3. Zusammenfassung                               |                                                      |                                                       |        |                                  |                       |
| Schritt 2 von 3<br>Bitte bestätigen Sie die ein<br>Weiter über den Sicherheitsserver<br>OBU Details | ngegebenen Daten.<br>des Zahlungsanbieters, um<br>Gi | n das Guthaben aufzuladen.<br><b>utha ben details</b> |        | Details zur Auflad               | lung                  |
| OBU ID (S/N)<br>Amtl. Kennzeichen                                                                   | Gu                                                   | uthaben 0,0                                           | 00 EUR | Aufladebetrag<br>Zahlungsmethode | 35 EUR<br>Debit Karte |
| AUFLADEN A                                                                                          | BBRECHEN                                             |                                                       |        |                                  |                       |

8.f. Folgen Sie den Anweisungen auf der Seite des gesicherten Zahlungsanbieters, und bezahlen Sie die Aufladung. Bitte beachten Sie, dass die Sprache auf dieser Seite von der Standardsprache auf dem RUP abweichen kann.

| Transactie informatie<br>WWW.SATELLIC.BE<br>Bedrag :<br>¢ 35,00<br>Webwinkel ID :<br>Ordernummer :<br>Referentie factuur :<br>Transactiereferentie : | Invoeren betaalinformatie         Kaartnummer :         Vervaldatum :       maend :         01 ÷       jaar :         Z016 ÷         Beveiligingscode :       Help ?         Naargelang uw benkinstelling word: u vervolgens verder geleid naar de authentificatiepagine van uw bank vóér de goedkeuring van uw betaling.         Verified by MasterCard.       Verified by MasterCard. | -                                           |
|----------------------------------------------------------------------------------------------------|----------------------------------------------------------------------------------------------------|---------------------------------------------|
| Sips e-payment solution                                                                                                    | Annuleren Akkoord                                                                                                    | )<br>ppyright: © 2014   All rights reserved |
| Sigs e-payment solution                                                                                                    |                                                                                                    | ipyingine of 2014 ( All highlis reserved    |

## Aufladung mit Tankkarte – Prepaid

8.g. Geben Sie den Aufladungsbetrag ein, wählen Sie "TANKKARTE", und klicken Sie auf "WEITER".

| Mein (                                                                                               | OBU Guthaben au                                                                                                    | ufladen                         | Zurück zu Mein Menü |  |  |
|----------------------------------------------------------------------------------------------------|----------------------------------------------------------------------------------------------------|---------------------------------|---------------------|--|--|
| 1. Aufladebetrag                                                                                     | und Zahlungsmittel                                                                                                    | 2. Bestätigung                  | 3. Zusammenfassung  |  |  |
| Schritt 1 von 3<br>Bitte geben Sie den<br>Falls Sie Ihre OBU sofort au<br>bitte, dass das Guthaben n | Schritt 1 von 3<br>Bitte geben Sie den Betrag ein, mit dem Sie Ihr OBU Guthaben aufladen möchten.<br>Falls Sie Ihre OBU sofort aufladen möchten, wählen Sie bitte Credit- / Debit- oder Tankkarte. Falls Sie das Guthaben per Banküberweisung übermitteln, berücksichtigen Sie |                                 |                     |  |  |
| OBU Details<br>OBU ID (S/N)<br>Amtl. Kennzeichen                                                     |                                                                                                    | Guthabendetails<br>Guthaben 0,0 | 10 EUR              |  |  |
| Aufladebetrag<br>35                                                                                  | Minimum 20 EUR<br>Maximum 1.000 EUR                                                                                                    |                                 |                     |  |  |
| Zahlungsmethode                                                                                      | (1007)                                                                                                    |                                 |                     |  |  |
| <ul><li>Debit Karte</li><li>Tankkarte</li></ul>                                                      | DERT<br>DE                                                                                                    |                                 |                     |  |  |
| Banküberweisung                                                                                      | ABBRECHEN                                                                                                    |                                 |                     |  |  |
|                                                                                                    |                                                                                                    |                                 |                     |  |  |

8.h. Bitte bestätigen Sie Ihre Eingaben, und wählen Sie "AUFLADEN".

| Mein Menü Meine Fa                                                                                                    | hrze <mark>uge &amp; OBU</mark> s Meine I                                       | Rechnungen                                                |                                                                    |                               |
|----------------------------------------------------------------------------------------------------|---------------------------------------------------------------------------------|-----------------------------------------------------------|--------------------------------------------------------------------|-------------------------------|
| 12                                                                                                    |                                                                                 |                                                           |                                                                    |                               |
| Mein OBU (                                                                                                    | Guthaben auflader                                                               | 1                                                         |                                                                    | Zurück zu Mein Menü           |
|                                                                                                    |                                                                                 |                                                           |                                                                    |                               |
| 1. Aufladebetrag und Zahlu                                                                                                    | Ingsmittel                                                                      | 2. Bestätigung                                            | 3. Zusammi                                                         | enfassung                     |
| 1. Aufladebetrag und Zahlu<br>Schritt 2 von 3<br>Bitte bestätigen Sie die eing<br>Weiter über den Sicherheitsserver de                                                     | <b>egebenen Daten.</b><br>s Zahlungsanbieters, um das Gutha                     | 2. Bestätigung<br>ben aufzuladen.                         | 3. Zusamm                                                          | enfassung                     |
| 1. Aufladebetrag und Zahlu<br>Schritt 2 von 3<br>Bitte bestätigen Sie die eing<br>Weiter über den Sicherheitsserver de<br>OBU Details                                      | <b>egebenen Daten.</b><br>s Zahlungsanbieters, um das Gutha<br><b>Guthabe</b> i | 2. Bestätigung<br>ben aufzuladen.<br>ndetails             | 3. Zusammu<br>Details zur Aufla                                    | ndung                         |
| 1. Aufladebetrag und Zahlt<br>Schritt 2 von 3<br>Bitte bestätigen Sie die eing<br>Weiter über den Sicherheitsserver de<br>OBU Details<br>OBU ID (S/N)<br>Amtl. Kennzeichen | egebenen Daten.<br>s Zahlungsanbieters, um das Gutha<br>Guthaben<br>per         | 2. Bestätigung<br>ben aufzuladen.<br>ndetails<br>0,00 EUR | 3. Zusamm<br>Details zur Aufla<br>Aufladebetrag<br>Zahlungsmethode | nd ung<br>35 EUR<br>Tankkarte |

8.i. Folgen Sie den Anweisungen auf der von AGES bereitgestellten gesicherten Seite, und bezahlen Sie die Aufladung. Bitte beachten Sie, dass die Sprache auf dieser Seite von der Standardsprache auf dem RUP abweichen kann.

| Betalen                                                                                                    |                                                                                                    | AGES |
|----------------------------------------------------------------------------------------------------|----------------------------------------------------------------------------------------------------|------|
|                                                                                                    |                                                                                                    |      |
| Fuelcard                                                                                                    |                                                                                                    |      |
|                                                                                                    |                                                                                                    |      |
|                                                                                                    |                                                                                                    |      |
| Kaartnummer                                                                                                    |                                                                                                    |      |
| Kaart vervaldatum                                                                                                    | 1 0 / 2016 0                                                                                                    |      |
| Beveiligingscode                                                                                                    |                                                                                                    |      |
| Bedrag                                                                                                    | 35.00                                                                                                    |      |
| Valuta                                                                                                    | EUR                                                                                                    |      |
| <ul> <li>Beveiligingscode: Informeer bij uw i<br/>Belgische tolsysteem een internet sec<br/>leeg. Voer hier niet de pincode van uw<br/>neem dan contact op met uw kaartuitg</li> </ul> | caartuitgever of voor de online boeking in het<br>urity code is vereist . Zo niet, dan laat u het veld<br>kaart in Wordt uw kaart niet geaccepteerd,<br>jever. |      |
| Impressum Datenschutz                                                                                                    |                                                                                                    |      |
| Afbreken (terug naar websho                                                                                                    | p) Betalen  >                                                                                                    |      |
|                                                                                                    |                                                                                                    | <br> |

#### Aufladung mit Banküberweisung

8j. Geben Sie den Aufladungsbetrag ein, wählen Sie "BANKÜBERWEISUNG", und klicken Sie auf "WEITER".

| Mein                                                                                              | OBU Guthaben a                                                                                            | nufladen                                                                                                    | Zurück zu Mein Menü                                                           |
|---------------------------------------------------------------------------------------------------|----------------------------------------------------------------------------------------------------|----------------------------------------------------------------------------------------------------|-------------------------------------------------------------------------------|
| 1. Aufladebetra                                                                                   | ag und Zahlungsmittel                                                                                     | 2. Bestätigung                                                                                                    | 3. Zusammenfassung                                                            |
| Schritt 1 von 3<br>Bitte geben Sie der<br>Falls Sie Ihre OBU sofort a<br>bitte, dass das Guthaben | <b>n Betrag ein, mit dem Sie</b><br>aufladen möchten, wählen Sie bitt<br>nur an Wechentasen (keine Feierl | e <b>Ihr OBU Guthaben aufladen möc</b><br>12 Credit: / Debit: oder Tankkarte. Falls Sie das<br>12 ei übertragen wird. | <b>hten.</b><br>Guthaben per Banküberweisung übermitteln, berücksichtigen Sie |
| OBU Details                                                                                       | •                                                                                                    | Guthabendetails                                                                                                    |                                                                               |
| OBU ID (S/N)<br>Amtl. Kennzeichen                                                                 |                                                                                                    | Guthaben                                                                                                    | 0,00 EUR                                                                      |
| Aufladebetrag<br>35                                                                               | Minimum 20 EUR<br>Maximum 1.000 EUR                                                                       |                                                                                                    |                                                                               |
| Cahlungsmethode                                                                                   |                                                                                                    |                                                                                                    |                                                                               |
| Kreditkarte                                                                                       | CREF                                                                                                    |                                                                                                    |                                                                               |
| Debit Karte                                                                                       | LEENT                                                                                                    |                                                                                                    |                                                                               |
| Tankkarte                                                                                         | <u>Br</u>                                                                                                 |                                                                                                    |                                                                               |
| Banküberweisung                                                                                   | <b></b>                                                                                                   |                                                                                                    |                                                                               |
| WEITER                                                                                            | ABBRECHEN                                                                                                 |                                                                                                    |                                                                               |
|                                                                                                   |                                                                                                    |                                                                                                    |                                                                               |

8k. Bitte überweisen Sie den gewünschten Aufladungsbetrag auf folgendes Konto. Bitte nutzen Sie immer die genannte Zahlungsreferenz, um eine automatische Verarbeitung sicherzustellen. Wir möchten Sie ebenfalls daran erinnern, dass für jede OBU eine separate Überweisung erforderlich ist und dass das Guthaben nur an Wochentagen (keine Feiertage) verarbeitet wird. Bitte beachten Sie, dass das Gesamtguthaben von 1.000 EUR nicht überschritten werden darf und Ihre OBU gekoppelt und eingeschaltet sein muss, um das neue Guthaben zu erhalten.

|                                                                                                    |                                                                                                    | naden                                                                                                    | Zurück zu Mein Mer                                                                                                    |
|----------------------------------------------------------------------------------------------------|----------------------------------------------------------------------------------------------------|----------------------------------------------------------------------------------------------------|----------------------------------------------------------------------------------------------------|
| 1. Aufladebetra                                                                                                    | g und Zahlungsmittel                                                                                                    | 2. Bestätigung                                                                                                    | 3. Zusammenfassung                                                                                                    |
| Schritt 3 von 3<br>Per Banküberweisu<br>Bitte überweisen Sie den<br>sicherzustellen. Wir möch<br>Feiertage) verarbeitet wir<br>neue Guthaben zu erhalt | <b>ing aufladen</b><br>gewünschten Aufladungsbetrag auf<br>iten Sie ebenfalls daran erinnern, da<br>d. Bitte beachten Sie, dass das Gesa<br>en. | folgendes Konto. Bitte nutzen Sie immer die genaa<br>ss für jede OBU eine separate Überweisung erford<br>mtguthaben €1.000 nicht überschreitet und dass II | nnte Zahlungsreferenz, um eine automatische Verarbeitun<br>erlich ist und dass das Guthaben nur an Wochentagen (kei<br>hre OBU gekoppelt und eingeschaltet sein muss, um das |
| Kontoinhaber Satellic NV<br>IBAN BE05826000510275<br>BIC DEUTBEBE                                                                                      |                                                                                                    | Bitte kopieren Sie die fo<br>automatische Verarbeitu<br>Zahlungsreferenz                                                                                   | lgende Zahlungsreferenz in Ihre Banküberweisung, um ein<br>ung Ihres Guthabens sicherzustellen.                                                                              |

# Eine OBU im Postpaid-Modus koppeln und aufladen

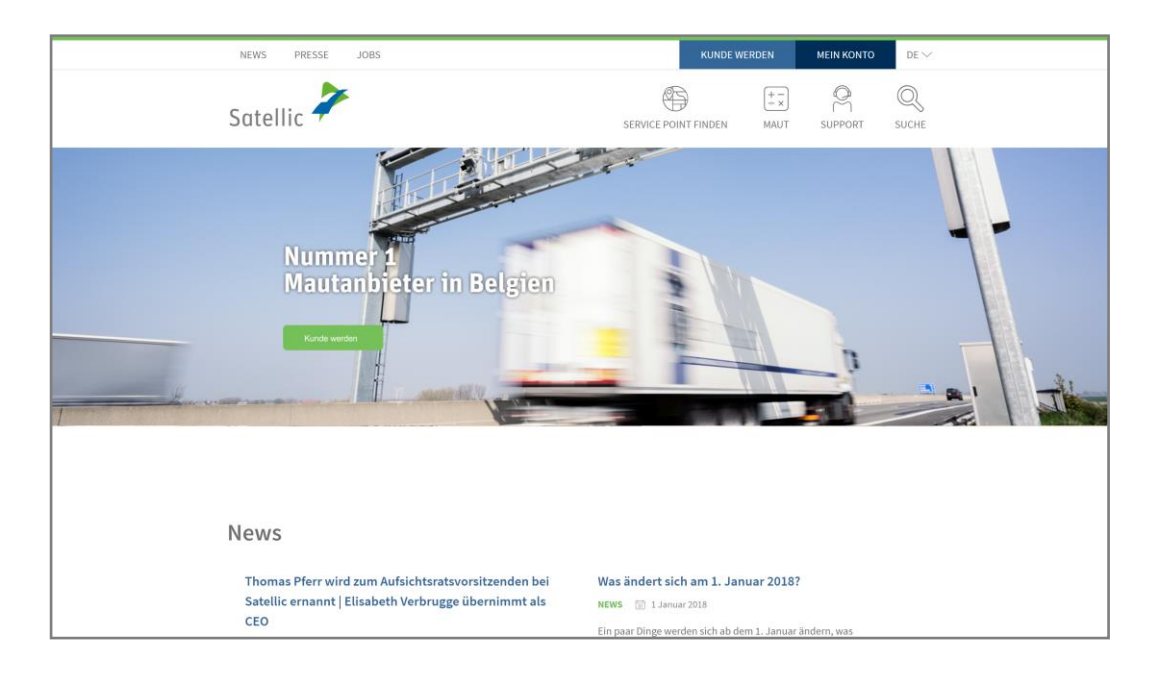

Schritt 1: Gehen Sie auf www.satellic.be, und wählen Sie "MEIN KONTO" aus.

Schritt 2: Wählen Sie "LOGIN".

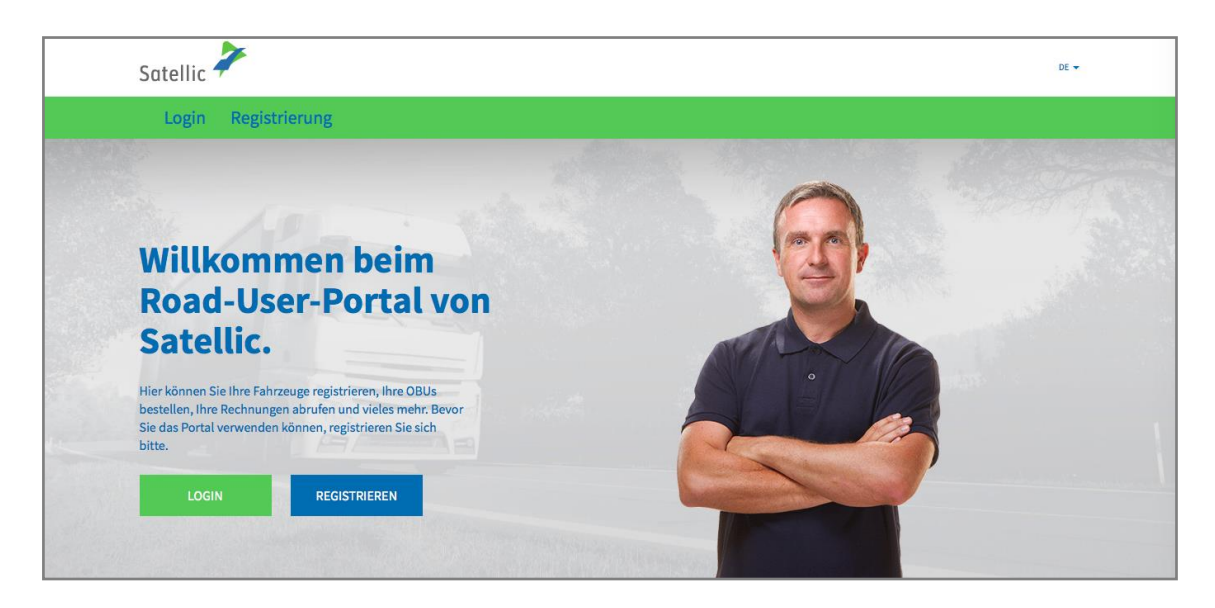

Schritt 3: Melden Sie sich unter "ICH VERWALTE" mit Ihrem Benutzernamen und Passwort an.

| Ref Contraction of the second second |
|----------------------------------------------------------------------------------------------------|
| Amtl. Kennzeichen                                                                                                    |
| Belgien                                                                                                    |
| PIN-Code                                                                                                    |
| LOGIN                                                                                                    |
|                                                                                                    |

Schritt 4: Wählen Sie "OBU KOPPELN" unter dem blauen Kreis "Entkoppelte OBUs".

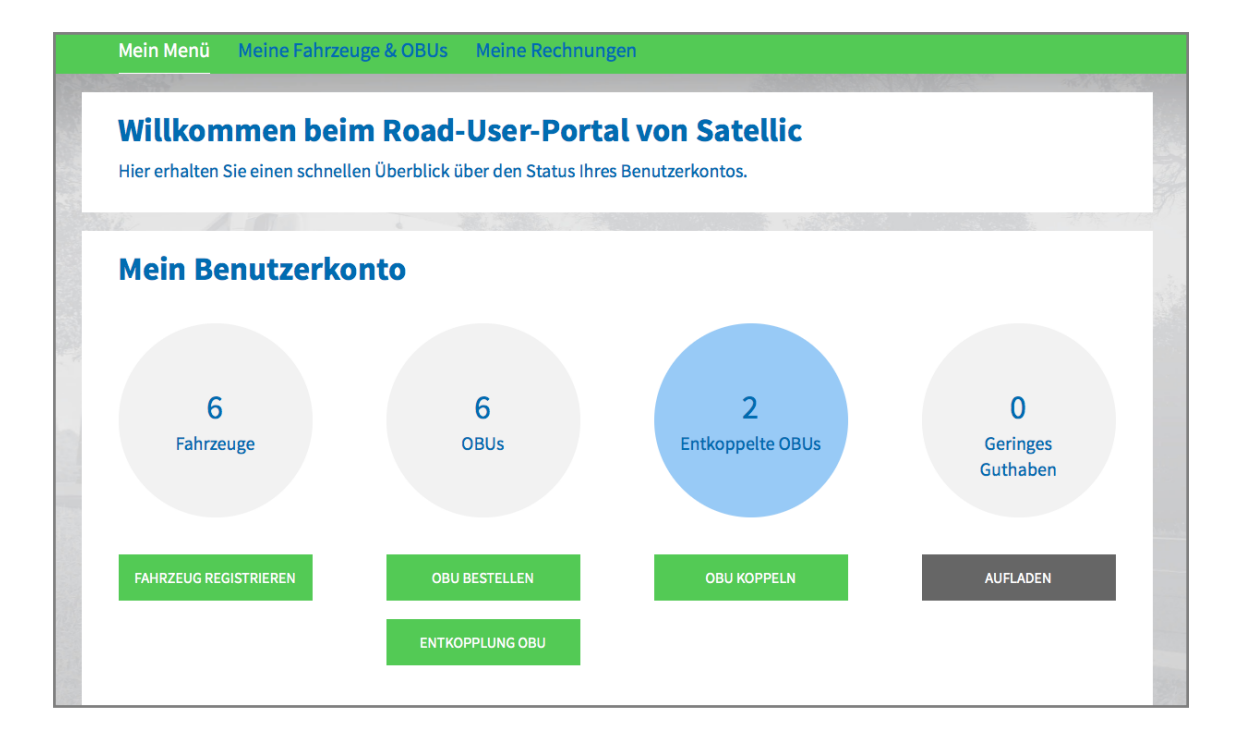

Tipp: Sie können auch "OBU KOPPELN" direkt auf der "Fahrzeugdetailsseite" auswählen. Um auf die Fahrzeugdetailsseite zugreifen zu können, klicken Sie auf den "Fahrzeuge"-Kreis und dann auf das Amtl. Kennzeichen, das Sie koppeln möchten.

| <b>Fahrzeugdetails</b>                                                                                                    | Gehe zu Meine Fahrzeuge & OBUs          |
|----------------------------------------------------------------------------------------------------|-----------------------------------------|
| Pahrzeugdaten werden geändert                                                                                                    |                                         |
| Fahrzeugdetails                                                                                                    | Hochgeladene Fahrzeugpapiere            |
| Amtl. Kennzeichen<br>Land der Fahrzeugzulassung<br>Maximal zul. Gesamtgewicht<br>des Fahrzeuggespanns [kg]<br>Schadstoffklasse<br>Fahrtverlauf aufzeichnen Inaktiv |                                         |
| BEARBEITEN ABMELDEN FAHRTVERLAUF DARSTELLEN                                                                                                    | OBU BESTELLEN OBU KOPPELN OFFENE POSTEN |

Schritt 5: Wählen Sie die OBU und das zu koppelnde Fahrzeug aus. Klicken Sie auf "WEITER".

| Mein Menü                          | Meine Fahrzeuge & OBUs                             | Meine Rechnungen                             |                     |
|------------------------------------|----------------------------------------------------|----------------------------------------------|---------------------|
|                                    | Pari                                               |                                              | Second June         |
| S Eir                              | ne OBU koppeln                                     |                                              | Zurück zu Mein Menü |
| 1. OBU u                           | ind Fahrzeug auswählen                             | 2. Zahlungsmittel auswählen und registrieren | 3. Ergebnis         |
| Schritt 1 von 3<br>Bitte wählen Si | e die OBU und das Fahrzeug, d<br>rzeug auswählen v | das Sie koppeln möchten.                     | ne OBU auswählen v  |
| WEITER                             | ABBRECHEN                                          |                                              |                     |

Schritt 6: Wählen Sie die Zahlungsart zum Aufladen der OBU im Postpaid-Modus. Im Postpaid-Modus können Sie die Zahlung mit Kreditkarte oder Tankkarte vornehmen.

- Durchlaufen Sie die Schritte 6a-6b, um eine Aufladung mit Kreditkarte vorzunehmen.
- Durchlaufen Sie die Schritte 6c-6d, um eine Aufladung mit Tankkarte vorzunehmen.

## Aufladung mit Kreditkarte – Postpaid

| 6a. \ | Wählen | Sie | "Kreditkarte" | . und | klicken | Sie | auf | WEITER". |
|-------|--------|-----|---------------|-------|---------|-----|-----|----------|
|-------|--------|-----|---------------|-------|---------|-----|-----|----------|

| 1. OBU und Fa              | hrzeug auswählen                  | 2. Zahlungsmittel auswählen und registrieren                  | 3. Ergebnis                       |
|----------------------------|-----------------------------------|---------------------------------------------------------------|-----------------------------------|
| Schritt 2 von 3            |                                   |                                                               |                                   |
| Wählen Sie eine Zah        | ılungsmethode für die             | OBU.                                                          |                                   |
| Das OBU Guthaben beträg    | gt EUR 0. Bitte stellen Sie siche | er, dass das Guthaben ausreicht, um in Belgien zu fahren. Sie | können das OBU Guthaben aufladen. |
| Bitte wählen Sie eine Zahl | ungsmethode für die zu kopp       | elnde OBU.                                                    |                                   |
| Zahlungsmethode            |                                   |                                                               |                                   |
| Vorher zahlen (Prepa       | id) 🔘 Nachher zahlen (F           | Postpaid)                                                     |                                   |
| Zahlung per                |                                   |                                                               |                                   |
| Kreditkarte                | €                                 |                                                               |                                   |
| C Tankkarte                |                                   |                                                               |                                   |

6b. Folgen Sie den Anweisungen auf der Seite des gesicherten Zahlungsanbieters, und bezahlen Sie den Betrag der vorherigen Autorisierung in Höhe von 45 EUR. Dieser Betrag ist auf der Kreditkarte blockiert und wird nicht von Ihrem Konto abgebucht, solange Sie das belgische Straßennetz nicht nutzen. Bitte beachten Sie, dass die Sprache auf dieser Seite von der Standardsprache auf dem RUP abweichen kann.

| Transactie informatie<br>WWW.SATELLIC.BE<br>Bedrag :<br>£ 45,00<br>Webwirkel ID : | VISA 🗽 🚾                                                 |
|-----------------------------------------------------------------------------------|----------------------------------------------------------|
| Ordernummer :<br>Referentie factuur :<br>Transactiereferentie :                   | Kaartnummer :                                            |
| Sips c-payment solution                                                           | Annuleren Akkoord Copyright © 2014   All rights reserved |

6c. Wählen Sie "Tankkarte", und klicken Sie auf "WEITER".

| S Eine OE                                | U koppeln                      |                                                               | Zurück zu Mein Menü              |
|------------------------------------------|--------------------------------|---------------------------------------------------------------|----------------------------------|
| 1. OBU und Fahrzo                        | eug auswählen                  | 2. Zahlungsmittel auswählen und registrieren                  | 3. Ergebnis                      |
| Schritt 2 von 3<br>Wählen Sie eine Zahlu | ngsmethode für die C           | DBU.                                                          |                                  |
| Das OBU Guthaben beträgt El              | JR 0. Bitte stellen Sie sicher | ; dass das Guthaben ausreicht, um in Belgien zu fahren. Sie k | önnen das OBU Guthaben aufladen. |
| Bitte wählen Sie eine Zahlung            | smethode für die zu koppe      | Inde OBU.                                                     |                                  |
| Zahlungsmethode Ovorher zahlen (Prepaid) | Nachher zahlen (Po             | ostpaid)                                                      |                                  |
| Zahlung per                              |                                |                                                               |                                  |
| Kreditkarte                              | €                              |                                                               |                                  |
| Tankkarte                                |                                |                                                               |                                  |
| WEITER                                   | ABBRECHEN                      |                                                               |                                  |
|                                          |                                |                                                               |                                  |

6d. Folgen Sie den Anweisungen auf der von AGES bereitgestellten gesicherten Seite. Bitte beachten Sie, dass die Sprache auf dieser Seite von der Standardsprache auf dem RUP abweichen kann.

| Betalen                                                                                                    |                                                                                                    |                                                                    |  |  | AGES |
|----------------------------------------------------------------------------------------------------|----------------------------------------------------------------------------------------------------|--------------------------------------------------------------------|--|--|------|
|                                                                                                    |                                                                                                    |                                                                    |  |  |      |
| Fuelcard                                                                                                    |                                                                                                    |                                                                    |  |  |      |
|                                                                                                    |                                                                                                    |                                                                    |  |  |      |
|                                                                                                    |                                                                                                    |                                                                    |  |  |      |
| Kaartnummer                                                                                                    |                                                                                                    |                                                                    |  |  |      |
| Kaart vervaldatum                                                                                                    | 1 📀 / 2016 📀                                                                                                    |                                                                    |  |  |      |
| Beveiligingscode                                                                                                    |                                                                                                    |                                                                    |  |  |      |
| Bedrag                                                                                                    | 0.00                                                                                                    |                                                                    |  |  |      |
| Valuta                                                                                                    | EUR                                                                                                    |                                                                    |  |  |      |
| <ul> <li>Beveiligingscode: Informeer bij uv<br/>Belgische tolsysteem een internet s<br/>leeg. Voer hier niet de pincode van<br/>neem dan contact op met uw kaartu</li> </ul> | w kaartuitgever of voor de onl<br>security code is vereist . Zo nie<br>uw kaart in! Wordt uw kaart n<br>uitgever. | ine boeking in het<br>at, dan laat u het veld<br>iet geaccepteerd, |  |  |      |
| Impressum Datenschutz                                                                                                    |                                                                                                    |                                                                    |  |  |      |
| Afbreken (terug naar webst                                                                                                    | nop) Bet                                                                                                    | alen 📘                                                             |  |  |      |

#### Aufladung mit Business Partner – Postpaid

Sollten Sie bereits Kunde eines der folgenden Satellic-Business Partner sein, können Sie ab sofort diesen Satellic-Business Partner direkt als Zahlungsmittel wählen: Colsea, Dats 24, Febetra, Gabriëls, Maes, Octa+, Power Oil, TLV, ZMPD.

6e. Wählen Sie "Geschäftspartner", und klicken Sie auf "WEITER".

| S Eine OBU                                                      | koppeln                    |                                              | Zurück zu Mein Menü |  |  |  |  |
|-----------------------------------------------------------------|----------------------------|----------------------------------------------|---------------------|--|--|--|--|
| 1. OBU und Fahrzeug auswählen                                   |                            | 2. Zahlungsmittel auswählen und registrieren | 3. Ergebnis         |  |  |  |  |
| Schritt 2 von 3<br>Wählen Sie eine Zahlungsmethode für die OBU. |                            |                                              |                     |  |  |  |  |
| Bitte wählen Sie eine Zahlungsmethode für die zu koppelnde OBU. |                            |                                              |                     |  |  |  |  |
| Vorher zahlen (Prepaid)                                         | Nachher zahlen (Potenting) | stpaid)                                      |                     |  |  |  |  |
| Zahlung per                                                     |                            |                                              |                     |  |  |  |  |
| C Kreditkarte                                                   | CREDIT                     |                                              |                     |  |  |  |  |
| O Tankkarte                                                     |                            |                                              |                     |  |  |  |  |
| Geschäftspartner                                                | $\bigotimes$               |                                              |                     |  |  |  |  |
| WEITER                                                          | ABBRECHEN                  |                                              |                     |  |  |  |  |

6f. Ihre OBU ist nun mit einem Fahrzeug gekoppelt.

| Satellic 🥕                                                                                                    | WILLKOMMEN,                                  | NNDREATESTRUNOI (1004359) 🤗 MEIN BENUTZERKONTO 👻 DE 👻 |  |  |  |
|----------------------------------------------------------------------------------------------------|----------------------------------------------|-------------------------------------------------------|--|--|--|
| Mein Menü Meine Fahrzeuge & OBU                                                                                                    | Js Meine Rechnungen                          |                                                       |  |  |  |
| M. Alai                                                                                                    |                                              | 40.30                                                 |  |  |  |
| S Eine OBU koppeln                                                                                                    |                                              | Zurück zu Mein Menü                                   |  |  |  |
| 1. OBU und Fahrzeug auswählen                                                                                                    | 2. Zahlungsmittel auswählen und registrieren | 3. Ergebnis                                           |  |  |  |
| Schritt 3 von 3         Ergebnis der Kopplung einer OBU mit einem Fahrzeug         Ihre OBU         ist nun mit Fahrzeug         gekoppelt und wird in Kürze in "Meine Fahrzeuge & OBUs" gelistet.         Achtung! Bitte schalten Sie die OBU ein, damit die Koppelinformation von der OBU empfangen werden kann. Ansonsten kann die OBU nicht mit Ihrem Fahrzeug genutzt werden.         EINE ANDERE OBU KOPPELN |                                              |                                                       |  |  |  |

Weitere Informationen zum Entkoppeln einer On Board Unit (OBU) finden Sie in der <u>RUP Benutzeranleitung – Eine OBU entkoppeln</u>.